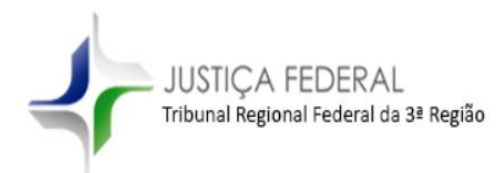

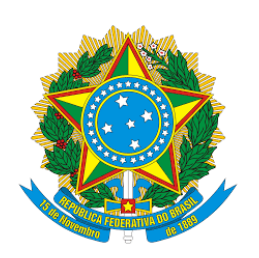

## Processo Judicial Eletrônico – PJe Tribunal Regional Federal da Terceira Região

# Alvará de Levantamento Ofício de Transferência Eletrônica

v.1 - 02/2020

JUSTIÇA FEDERAL Tribunal Regional Federal da 3ª Região

| Prin | ncipais características                                                              | 3  |
|------|--------------------------------------------------------------------------------------|----|
| 1    | Fluxo exclusivo para "Alvará de Levantamento" e "Ofício de Transferência Eletrônica" | 4  |
| 2    | Seleção da modalidade: Alvará ou Ofício                                              | 4  |
| 3    | Minuta do Alvará de Levantamento ou Ofício de Transferência Eletrônica               | 4  |
| 4    | Conferência dos dados e valores                                                      | 6  |
| 5    | Assinatura do Alvará de Levantamento e Ofício de Transferência Eletrônica            | 7  |
| 6    | Preparar comunicação                                                                 | 10 |
| 7    | Aguardando levantamento dos valores ou decurso de prazo                              | 10 |
| 8    | Vídeo demonstrativo                                                                  | 10 |

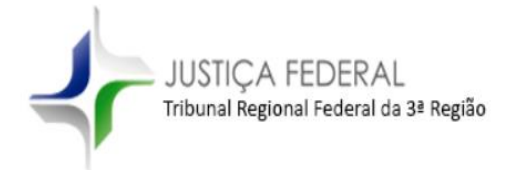

#### Principais características

- Assinatura em lote pelos magistrados
- Certificação automática no perfil de "Diretor de secretaria"
- Inclusão de sigilo automaticamente no documento "Alvará de Levantamento" e "Ofício de Transferência Eletrônica".
- Provimento CORE 1/2020
   https://www.trf3.ius.br/documentos/core/Consolidacao\_Normativa/Provimento\_CORE\_1.2020.html#s47

Seção XVI

Da Expedição de Alvarás de Levantamento e Transferências Bancárias

Art. 257. Os alvarás de levantamento deverão ser lavrados e expedidos diretamente pelo sistema do Processo Judicial Eletrônico.

Parágrafo único. Os alvarás de levantamento observarão os requisitos de conteúdo e validade fixados pelos Conselhos Superiores.

Art. 258. Previamente ao encaminhamento da minuta do alvará para assinatura do magistrado, o diretor de secretaria certificará nos autos a conferência dos dados e valores constantes do documento, inclusive eventual alíquota para cálculo de tributação incidente.

Parágrafo único. Assinado pelo magistrado, o alvará de levantamento será lançado nos autos como documento sigiloso.

Art. 259. O advogado da parte interessada será intimado da expedição do alvará de levantamento, cabendo-lhe, munido das vias necessárias, comparecer à instituição financeira para liquidação dos valores, informando o fato à unidade judiciária em sequência.

Art. 260. Verificada, a qualquer tempo, a existência de erro de preenchimento do alvará de levantamento, competirá ao diretor de secretaria providenciar o cancelamento e a pronta exclusão do documento dos autos, por meio da rotina própria do sistema eletrônico de processamento judicial, certificar o ocorrido e noticiar o fato de imediato à parte interessada e à instituição financeira depositária.

Art. 261. O serviço de secretaria certificará nos autos a liquidação do alvará de levantamento.

Parágrafo único. Decorrido o prazo de validade do documento sem notícia do levantamento dos valores, o diretor de secretaria certificará o cancelamento e exclusão do alvará dos autos, independentemente de despacho.

Art. 262. A critério da parte interessada, poderá ser indicada conta bancária para transferência eletrônica dos valores a serem levantados, em substituição à expedição de alvará, observada a legislação em vigor.

§1º A solicitação será acompanhada de dados de identificação da titularidade da conta indicada.

§2º A transferência será determinada pela unidade judiciária por meio de ofício expedido diretamente à instituição financeira, observando-se o mesmo procedimento previsto no art. 258.

§3º O serviço de secretaria certificará nos autos o cumprimento da ordem pela instituição financeira.

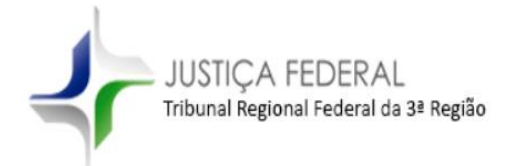

## 1 Fluxo exclusivo para "Alvará de Levantamento" e "Ofício de Transferência Eletrônica"

As tarefas para elaboração do "Alvará de levantamento" possuem prefixo "[Alvará]", por exemplo:

- [Alvará] Selecionar modalidade
- [Alvará] Minutar Alvará de Levantamento
- [Alvará] Revisar minuta de Alvará de Levantamento
- [Alvará] Assinar Alvará de Levantamento
- [Alvará] Minutar Ofício de Transferência
- [Alvará] Revisar minuta do ofício de transferência
- [Alvará] Assinar Ofício de Transferência
- [Alvará] Aguardando Levantamento
- [Alvará] Certificar liquidação do alvará ou decurso de prazo
- [Alvará] Assinar certidão

#### 2 Seleção da modalidade: Alvará ou Ofício

Nos termos da Seção XVI do Provimento CORE 01/2020 há possibilidade de confeccionar dois documentos diversos: Alvará de Levantamento e Ofício de Transferência Eletrônica.

| Cur<br>NELS | nSenFazPub 5003905-88.2018.4.03.610 - [Alvará] - Selecionar modalidade<br>SON GUINTANA X INSTITUTO NACIONAL DO SEC <del>UNO SOCIAL - INSS</del>                | E & S 3 13 |
|-------------|----------------------------------------------------------------------------------------------------|------------|
|             |                                                                                                    |            |
|             | Prezados,                                                                                                    |            |
|             | Nos termos do Provimento CORE 01/2020, seção XVI , é necessário selecionar a modalidade:                                                                       |            |
|             | 1- Alvará de Levantamento                                                                                                    |            |
|             | 2- Ofício de Transferência Eletrônica                                                                                                    |            |
|             | IMPORTANTE ==> Após a elaboração da minuta os documentos terão sigilo incluído automaticamente nos termos do Provimento CORE 01/2020 art. 258 Parágrafo único. | ]          |

#### 3 Minuta do Alvará de Levantamento ou Ofício de Transferência Eletrônica

Ao acessar a tarefa "[Alvará] – Minutar Alvará de Levantamento" ou "[Alvará] – Minutar Ofício de Transferência Eletrônica" será disponibilizado os modelos que a unidade processante tiver

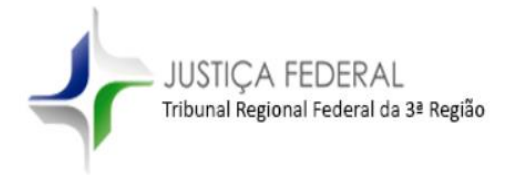

criado ou o modelo padrão disponível a todos os órgãos julgadores. Ressaltamos que as unidades podem criar novos modelos para utilização.

#### Modelo de Minuta do Alvará de Levantamento:

| CumSenFaz            | Pub 5025019-38.2017.4.03.6100 [Alvará] - Minutar Alvará de Levantamento                                                                |                                                        | •                       |                                     |  |  |
|----------------------|----------------------------------------------------------------------------------------------------|--------------------------------------------------------|-------------------------|-------------------------------------|--|--|
| Prezados<br>Após env | Prezados,<br>Após envio da minuta para revisão será incluído segredo de justiça automaticamente no documento "Alvará de Levantamento", |                                                        |                         |                                     |  |  |
|                      | Tipo do Documento*<br>Alvará de Levantamento                                                                                           | Modelo<br>Alvará de levantamento - polo ativo (padrão) |                         | •                                   |  |  |
|                      | Movimentos processuais                                                                                                    |                                                        |                         |                                     |  |  |
|                      | Não foram informados movimentos para o agrupamento selecionado.                                                                        |                                                        |                         |                                     |  |  |
|                      | Selecione os Movimentos Processuais                                                                                                    |                                                        | Movimento               |                                     |  |  |
|                      | Código ou descrição PESC                                                                                                    | UISAR LIMPAR                                           | <ul> <li>✓ B</li> </ul> | Expedição de alvará de levantamento |  |  |
|                      | Expedição de alvará de levantamento (12449)                                                                                            |                                                        |                         |                                     |  |  |

#### Modelo de Minuta de Ofício de Transferência Eletrônica:

| TANA X INSTITUTO NACIONAL DO SEGU <del>RO SOCIAL -</del> | N55                                      | v                                                          |                         |
|----------------------------------------------------------|------------------------------------------|------------------------------------------------------------|-------------------------|
|                                                          |                                          |                                                            |                         |
| 5,                                                       |                                          |                                                            |                         |
| vio da minuta para revisão será incluído sigilo au       | utomaticamente no documento "Ofício de T | Transferência Eletrônica" nos termos do art. 258 Parágrafo | único do Provimento COR |
| Tino do Documento*                                       | Modelo                                   |                                                            |                         |
| Ofício de transferência eletrônica                       | Ofício transferência eleti               | rônica (padrão)                                            |                         |
|                                                          |                                          | (j )                                                       |                         |
| Movimentos processuais                                   |                                          |                                                            |                         |
| Não foram informados movimentos para o a                 | grupamento selecionado.                  |                                                            |                         |
| Selecione os Movimentos Processuais                      |                                          | Movimento                                                  | Quantidade              |
| Código ou descrição                                      |                                          | Expedição de ofício de transferência                       | eletrônica 1            |
|                                                          | PESQUISAR LIMPAR                         |                                                            |                         |
| Expedição de ofício de transferência                     | eletrônica (12450)                       |                                                            |                         |
| linuta                                                   |                                          |                                                            |                         |
| B I U abc 🖹 🗟 🗮 🖶 Tipo de font                           | - Tamanho - X, X <sup>2</sup> 🚝 🔣 🛅 🛱    | 5 CA 📩 🏦 ab                                                |                         |
| 日日 信相 ちっき 🗟 🛠 🎚 " 🛕 🚦                                    | ⊻·♥■■ stile haiti                        | 🖩 🔚 Ω ¶ 🔌 🔀 🚝                                              |                         |
|                                                          | 2                                        | <b>X</b>                                                   |                         |
|                                                          |                                          | <b>3</b> ,                                                 |                         |
|                                                          | Poder Ju                                 | diciário                                                   |                         |
|                                                          | JUSTIÇA FEDERAL D                        | E PRIMEIRO GRAU                                            |                         |
| CUMPRIMENTO DE SENTENCA CONTRA A E                       | AZENDA PÚBLICA (12078) Nº 5003905-88.2   | 2018.4.03.6106 / 1ª Vara Federal de São José do Rio Preto  | )                       |
| EXECUENTE: NEL SON OUINTANA                              |                                          |                                                            |                         |

Para realizar o cadastro de novos modelos siga os passos: 1) Utilizar perfil de Supervisor ou Diretor; 2) Acessar o painel de modelos do órgão na opção: Modelo > Documento > Modelo > Modelo; 3) Clicar em "Formulário"; 4) Preencher O "<u>Tipo de modelo de documento</u>" deve ser preenchido como "**Alvará**" e o campo "<u>Tipo de petição ou documento</u>" como "**Alvará de** 

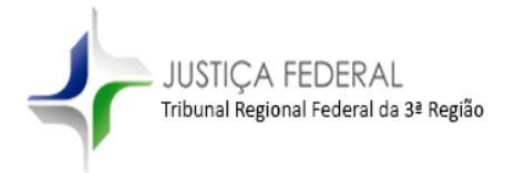

**levantamento**"; etc. Para Ofício selecione o "<u>Tipo de modelo de documento</u>" **Ofício** e em "<u>Tipo de petição ou documento</u>" **Ofício de Transferência Eletrônica**.

O modelo padrão é o empregado atualmente no SEI:

|                                                                                   | Poder Judiciário<br>JUSTICA FEDERAL DE PRIMEIRO GRAU                                                                                                    |
|-----------------------------------------------------------------------------------|----------------------------------------------------------------------------------------------------|
| CUMPRIME<br>EXEQUENT<br>Advogado<br>EXECUTAD                                      | NTO DE SENTENCA CONTRA A FAZENDA PUBLICA (19078) Nº 5922019-38.2017.4.03.6100 / <u>1</u> º Vara Civel Federal de São Paulo<br>E: COCAL PIOS AS ARMAZERS GENERALS FRICORNECES<br>SOLIS OLISERTO VIEIRA DE ANORADE - <u>SP98126</u><br>O: UNÃO FEDERAL                                                                                                    |
|                                                                                   | ALVARÁ DE LEVANTAMENTO - VALIDADE 60 DIAS                                                                                                    |
| SUL/SÃ                                                                            | O(A) DOUTOR(A) XXXXXXXXXXX, JUIZ(A) FEDERAL TITULAR/SUBSTITUTO DA 1ª Vara Cível Federal de São Paulo, DO FÓRUM DE São PAULO, SEÇÃO JUDICIÁRIA DO ESTADO DE MATO GROSSO DO O PAULO, DA 3ª REGIÃO, NA FORMA DA LEI,                                                                                                    |
| , NA PES<br>, com po<br>garantia,<br>LOCALFR<br>contra E                          | Manda ao Sr. Gerente da Agência XXXXXX, ou ao seu substituto que entregue, no prazo de até 24 horas, a EXEQUENTE LOCALFRIO S A <u>ARMAZENS</u> GERAIS <u>FRIGORIFICOS</u><br>SOBE Avogado dela EXEQUENTE: GILEBERTO VIEIRA DE ANDRADE: <u>SPESITO</u><br>deres de recebere da requitação da Aliquota por tratar-se de devolução de quantia dada em<br>referente ao levantamento Total da conta nº XXXXXXXXXXX, iniciada em XXXXXXXX, do processo nº 5025019-38 2017 4 03 6100, CUMPRIMENTO DE SENTENÇA CONTRA A FAZENDA PÚBLICA (12076) movida por EXEQUENTE:<br>[6 A <u>ARMAZENS</u> GERAIS <u>ERGORIFICOS</u><br>XECUTADO UNIÃO FEDERAL |
| A importância<br>Se houver im<br>récibo do valo                                   | deversia as auxilizada monstandamente no toto da amenga.<br>Solo de Renda a pages a fonte, o recolumento é automático, mediante <u>DART</u> que acompanha o alvará. A indicação de aliquota de imposto de renda é inaplicável aos casos previstos no <u>pri</u> 27 da Lei nº 1003303, atenda pela Lei nº 1008504. CUMPRA-SE e devolva-se odoa à Secretaria deste Jubo com autenticação e<br>prapa e do eventual saldo de conta.                                                                                                    |
| <u>SãO</u> PAULO                                                                  | 0, 7 de fevreiro de 2020                                                                                                    |
| Para uso da<br>Discriminação<br>Valor do alvar<br>Correção até<br>IR Retido. Alid | Applination<br>s & pagamento<br>s & pagamento<br>pusai k # 3                                                                                                    |
| Valor liquido p<br>Recebi da CE<br>(Local)                                        | ада из<br>7. 6 чаки се 82 АЛТЕНТІСАÇÃO<br>(Dana)                                                                                                    |

Após a edição da minuta do alvará será obrigatório remetê-lo para tarefa de revisão pelo diretor.

#### 4 Conferência dos dados e valores

#### [Alvará] – Revisar minuta de Alvará de Levantamento

#### [Alvará] - Revisar minuta do Ofício de Transferência

A tarefa de revisão é **exclusiva do diretor de secretaria**, e deve ser utilizada apenas pelo diretor, pois a transição de envio da minuta para assinatura do magistrado acarretará na certificação automática nos termos do artigo 258 do Provimento CORE 1/2020:

"Art. 258. Previamente ao encaminhamento da minuta do alvará para assinatura do magistrado, <u>o diretor de secretaria certificará nos autos a</u> <u>conferência dos dados e valores constantes do documento</u>, inclusive eventual alíquota para cálculo de tributação incidente."

Art. 262. A critério da parte interessada, poderá ser indicada conta bancária para transferência eletrônica dos valores a serem levantados, em substituição à expedição de alvará, observada a legislação em vigor.

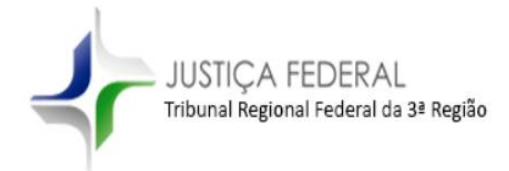

§1º A solicitação será acompanhada de dados de identificação da titularidade da conta indicada.

§2º A transferência será determinada pela unidade judiciária por meio de ofício expedido diretamente à instituição financeira, observando-se o mesmo procedimento previsto no art. 258.

§3º O serviço de secretaria certificará nos autos o cumprimento da ordem pela instituição financeira.

Caso o diretor entende que é necessário realizar alguma correção no conteúdo da minuta deverá fazê-lo diretamente na tarefa de "revisão" ou devolvendo à tarefa de minuta.

Ao enviar para assinatura do(a) magistrado(a) o usuário (diretor) incluirá certidão nos seguintes termos:

| PROCEDIMENTO COMUM (7) N° 5006723-80 2017.4 03.6109 / 1 <sup>9</sup> Vara Civel Federal de São Paulo<br>AUTOR: WAGNER NIETO, J.REEMAS LUIZ CORREIA, LUIZ ANTONIO VILLELA<br>Advogadas daja, AUTOR: REENATO JOSE ANTERO DOS SANTOS - SPI53298, LUCIANO FELIX DO AMARAL E SILVA - SPI43487<br>Advogadas daja, AUTOR: REENATO JOSE ANTERO DOS SANTOS - SPI53298, LUCIANO FELIX DO AMARAL E SILVA - SPI43487<br>Advogadas daja, AUTOR: LUZIANO FELIX DO AMARAL E SILVA - SPI43487, RENATO JOSE ANTERO DOS SANTOS - SPI53298<br>RÉU: COMISSÃO NACIONAL DE ENERGIA NUCLEAR |  |  |
|----------------------------------------------------------------------------------------------------|--|--|
| CERTIDÃO DE CONFIRMAÇÃO DE ASSINATURA DO DIRETOR EM ALVARÁ DE LEVANTAMENTO                                                                                                    |  |  |
| Certifico e dou fé que, tendo em vista o Alvará de Levantamento id:27774505 e aborado no presente processo, conferi os dados e valores constantes no documento, e confirmo sua expedição, nos termos do artigo 258 do Provimento CORE nº 1, de 21 de janeiro de 2020.                                                                                                    |  |  |
| CERTIDÃO DE CONFIRMAÇÃO DE ASSINATURA DO DIRETOR EM ALVARÁ DE LEVANTAMENTO<br>Certifico e dou fé que, tendo em vista d <sup>Alvarà</sup> de Levantamento id:27774505 de brovimento corte nº 1,<br>de 21 de janeiro de 2020.                                                                                                    |  |  |

Após a inclusão da certidão de conferência o documento "Alvará de Levantamento" terá sua visibilidade alterada para sigilosa automaticamente nos termos do Parágrafo único do art. 258 do Provimento CORE 1/2020.

| Documentos    |                            |                                                                      |                                   |                                        |        |
|---------------|----------------------------|----------------------------------------------------------------------|-----------------------------------|----------------------------------------|--------|
| ld Id na orig | em Número Origem Juntado e | m Juntado por                                                        | Documento                         | Тіро                                   | Anexos |
| 27774505      | 1º Grau                    | <documento ainda="" ao="" juntado="" não="" processo=""></documento> | Alvará de Levantamento (Sigiloso) | Alvará de Levantamento -<br>(Sigiloso) | ۵      |

## 5 Assinatura do Alvará de Levantamento e Ofício de Transferência Eletrônica

[Alvará] – Assinar Alvará de Levantamento

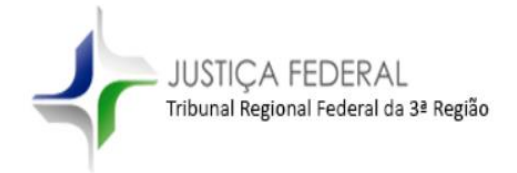

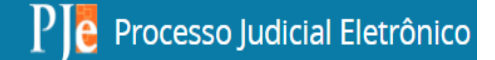

### [Alvará] - Assinar Ofício de Transferência

A assinatura poderá ser realizada pelo **painel de assinaturas do magistrado**, possibilitando, inclusive, assinatura em lote.

| *      | 🖋 Assinaturas                      |   |
|--------|------------------------------------|---|
| ۶<br>ا | Alvará de Levantamento             | 2 |
|        | Ofício de transferência eletrônica | 2 |
|        | Ofício de transferência eletrônica |   |

| ALVARÁ DE LEVANTAMENTO                                                                                                    | 2                   |                                         |        |
|----------------------------------------------------------------------------------------------------|---------------------|-----------------------------------------|--------|
| Pesquisar                                                                                                    | - Q                 | Assinar documentos em lote              | ×      |
| PROCESSOS ETIQUETAS                                                                                                    |                     | 2 processo(s) selecionado(s)            |        |
|                                                                                                    | <b>¥</b> 🗐 07-02-20 | ASSINAR SOMENTE OS SELECIONADOS         |        |
| ProOrd 5005663-11.2018.4.03.6104     ATTP/Adicional de Indenização do Trabalhador Portuário Av<br>/1º Vara Civel Federal de São Paulo / Juiz Federal Titular<br>ANTONIO BLANCO SANTANA X BANCO DO BRASIL SA<br>UTIMA MOVIMENTAÇÃO: SEMBIÇÃO O EUTROS DOCUMENTOS.<br>0001- REMESSÃ OUTRO JUZO X PC-Administrativo - Trabalhador Portuário | rulso<br>• X        | ASSINAR TODOS OS DOCUMENTOS PENDENTES 2 |        |
| CumSenFazPub 5001767-35.2019.4.0.3.6100<br>Contribuição de Autônomos, Empresários (Pró-labore) e Fac<br>/ 1º var Civel Federal de São Paulo (Juz Federal Titular<br>carlos Ebson MARTINE V UNIO FIDERAL - MERIDIA MACINAL<br>ULTIMA MOVIMENTAÇÃO EXPERÇÃO OS OUTROS DOCUMENTOS<br>Educit - AGUARIDANIDO TRANSMISSÃO DE PRICIPIO Y X      | Cultativos          |                                         |        |
|                                                                                                    |                     |                                         | FECHAR |

Após inserir a senha do certificado digital do(a) magistrado(a).

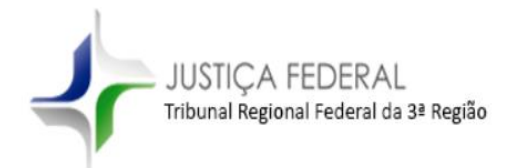

| Assinar documentos em lote      | ×                  |
|---------------------------------|--------------------|
| 2 processo(s) selecionado(s)    |                    |
| ASSINAR SOMENTE OS SELECIONADOS | 2                  |
| ASSINAR TODOS OS DOCUMENTOS F   | PENDENTES 0        |
| Assinados: 2/2                  | Não assinados: 0/2 |
|                                 |                    |
|                                 |                    |
| Com                             | pleto!             |
|                                 | FECHAR             |

A assinatura pode ser realizada individualmente.

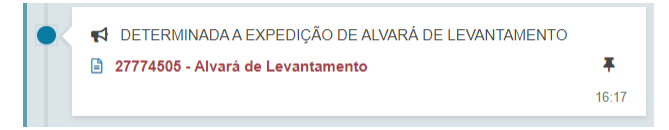

O documento será juntado nos autos com sigilo judicial.

Se houver algum documento anexo é importante ressaltar que o sigilo automático é apenas para o documento minutado (Alvará ou Ofício), para o documento "anexo" à minuta é necessário selecionar o sigilo no ato da juntada do anexo ou posteriormente por meio das opções "Sigilo ou Segredo" na consulta dos autos, conforme imagem abaixo:

| Anexos                                        |                                           | ^                   |
|-----------------------------------------------|-------------------------------------------|---------------------|
| ADICIONAR LIMPAR<br>Marcar/Desmarcar todos    | Arquivos suportados                       |                     |
| 1 Despacho.pdf<br>32,8 KiB<br>application/pdf | Tipo de documento<br>Descrição            | Outros Documentos 🔹 |
| -                                             | Número (opcional                          |                     |
| ADICIONAR LIMPAR                              | Sigiloso (opcional<br>Arquivos suportados |                     |

Caso o magistrado devolva a minuta para a tarefa de revisão do diretor, este ao devolver a minuta alterada para o magistrada juntará outra certidão automática de conferência nos autos nos termos dos artigos 258 e 262 § 2º do Provimento CORE 01/2020.

JUSTIÇA FEDERAL Tribunal Regional Federal da 3ª Região

### 6 Preparar comunicação

A próxima etapa é a preparação do ato de comunicação direcionado ao advogado da parte interessada para que seja intimado da expedição do alvará de levantamento nos termos do art. 259 do Provimento CORE 1/2020.

Art. 259. O advogado da parte interessada será intimado da expedição do alvará de levantamento, cabendo-lhe, munido das vias necessárias, comparecer à instituição financeira para liquidação dos valores, informando o fato à unidade judiciária em sequência.

## 7 Aguardando levantamento dos valores ou decurso de prazo

Havendo a liquidação do alvará de levantamento ou transcurso do prazo de validade sem que tenha notícia de seu levantamento a secretaria deverá certificar tal situação no processo, nos termos do art. 261 e Parágrafo único. No caso de decurso deverá haver o cancelamento do alvará dos autos.

Art. 261. O serviço de secretaria certificará nos autos a liquidação do alvará de levantamento.

Parágrafo único. Decorrido o prazo de validade do documento sem notícia do levantamento dos valores, o diretor de secretaria certificará o cancelamento e exclusão do alvará dos autos, independentemente de despacho.

Após a certificação o processo retornará às tarefas do fluxo básico.

#### 8 Vídeo demonstrativo

Segue link contendo vídeo demonstrativo das principais tarefas do presente fluxo:

https://www.trf3.jus.br/documentos/dpje/videos-tutoriais/Video\_demonstrativo\_alvara\_de\_levantamento.mp4

Atenciosamente,

Divisão do Processo Judicial Eletrônico - DPJe

Tribunal Regional Federal da Terceira Região